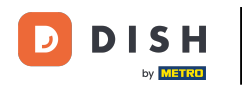

6 Keď ste na hlavnom paneli rezervácie DISH, prejdite do nastavení .

| <b>DISH</b> RESERVATION                                |                                                                                                    | Test Bistro Training 🕤 🛛 🎽 🗸 🚱              |
|--------------------------------------------------------|----------------------------------------------------------------------------------------------------|---------------------------------------------|
| E Reservations                                         | Have a walk-in customer? Received a reservation request over phone / email? Don't forget to add it to your reservation book! | WALK-IN ADD RESERVATION                     |
| 🛏 Table plan                                           |                                                                                                    |                                             |
| 🎢 Menu                                                 | Mon, 13/09/2021 - Mon, 13/09/2021                                                                                            |                                             |
| 🐣 Guests                                               | ⊖ All ○ Completed                                                                                                    | ₩0 <b>₩</b> 0 <b>=</b> 0/48                 |
| Feedback                                               |                                                                                                    |                                             |
| 🗠 Reports                                              |                                                                                                    |                                             |
| 🌣 Settings 🗸                                           |                                                                                                    |                                             |
| ⑦ Help                                                 | No reservations available                                                                                                    |                                             |
|                                                        | Drint                                                                                                    |                                             |
|                                                        | Pilit                                                                                                    | ?                                           |
| Too many guests in house?<br>Pause online reservations | Designed by Hospitality Digital GmbH. All rights reserved.                                                                   | FAQ   Terms of use   Imprint   Data privacy |

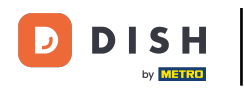

## A otvorte ponuku ponúk .

| <b>DISH</b> RESERVATION                                |                                                                                                    | Test Bistro Training 🕤   🎽 🗸 🕞              |
|--------------------------------------------------------|----------------------------------------------------------------------------------------------------|---------------------------------------------|
| Reservations                                           | Have a walk-in customer? Received a reservation request over phone / email? Don't forget to add it to your reservation book! | WALK-IN ADD RESERVATION                     |
| 🍽 Table plan                                           |                                                                                                    |                                             |
| 🍴 Menu                                                 | Mon, 13/09/2021 - Mon, 13/09/2021                                                                                            |                                             |
| 🛎 Guests                                               | All     Completed     Upcoming                                                                                               | 过 0 😩 0 🥅 0/48                              |
| Feedback                                               |                                                                                                    |                                             |
| 🗠 Reports                                              |                                                                                                    |                                             |
| 🏟 Settings 🛨                                           |                                                                                                    |                                             |
| () Hours                                               |                                                                                                    |                                             |
| Reservations                                           |                                                                                                    |                                             |
| % Offers                                               | No reservations available                                                                                                    |                                             |
| .↓ Notifications                                       |                                                                                                    |                                             |
| 😭 Account                                              | Print                                                                                                    |                                             |
| ⑦ Help                                                 |                                                                                                    | 2                                           |
| Too many guests in house?<br>Pause online reservations | Designed by Hospitality Digital GmbH. All rights reserved.                                                                   | FAQ   Terms of use   Imprint   Data privacy |

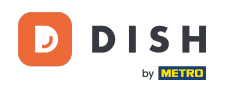

# • Teraz kliknite na Pridať a vytvorte novú ponuku.

| <b>DISH</b> RESERVATION                                |                                                                                                    | Test Bistro Training 🕤                                               | V ())                          |
|--------------------------------------------------------|----------------------------------------------------------------------------------------------------|----------------------------------------------------------------------|--------------------------------|
| Reservations Table plan                                | Attract more guests to your establishment with promotions and offers. Your offers will be displayed next to the reserving the confirmation message to your guests. It will also be stored in reservation information in your overview page.<br>There can be only one discount per timeslot. If a timeslot falls into a configured one-time and recurring discount, the the guests. | vation time in the widget and wi<br>en the one-time discount will be | ll be included<br>displayed to |
| <b>"1</b> Menu                                         | Would you like to add another offer?                                                                                                    |                                                                      | Add                            |
| 🐣 Guests                                               |                                                                                                    |                                                                      | SAVE                           |
| Eedback                                                |                                                                                                    |                                                                      |                                |
| 🗠 Reports                                              |                                                                                                    |                                                                      |                                |
| 🌣 Settings 👻                                           |                                                                                                    |                                                                      |                                |
| () Hours                                               |                                                                                                    |                                                                      |                                |
| Reservations                                           |                                                                                                    |                                                                      |                                |
| A Tables/Seats                                         |                                                                                                    |                                                                      |                                |
| % Offers                                               |                                                                                                    |                                                                      |                                |
| 4 Notifications                                        |                                                                                                    |                                                                      |                                |
| 😤 Account                                              |                                                                                                    |                                                                      |                                |
| ⑦ Help                                                 |                                                                                                    |                                                                      | 8                              |
| Foo many guests in house?<br>Pause online reservations | Designed by Hospitality Digital GmbH. All rights reserved.                                                                                                    | FAQ   Terms of use   In                                              | nprint   Data privacy          |

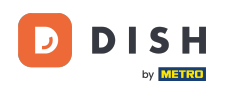

#### • Rozhodnite sa, či ide o opakujúcu sa zľavu alebo o jednorazový predaj.

| <b>DISH</b> RESERVATION                                                                       | hd* de                                                                                                    | er goldene Hahn 🕤 🛛 🏄 🗸 🚱                                                         |
|-----------------------------------------------------------------------------------------------|----------------------------------------------------------------------------------------------------|-----------------------------------------------------------------------------------|
| Reservations                                                                                  | Attract more guests to your establishment with promotions and offers. Your offers will be displayed next to the reservation in the confirmation message to your guests. It will also be stored in reservation information in your overview page.<br>There can be only one discount per timeslot. If a timeslot falls into a configured one-time and recurring discount, then the the guests. | time in the widget and will be included<br>one-time discount will be displayed to |
| 🛎 Guests                                                                                      | Recurring One Time                                                                                                    | ×                                                                                 |
| Feedback                                                                                      | Days Time                                                                                                    |                                                                                   |
| 🗠 Reports                                                                                     | Select days         -         :         00         am         -         :         00                                                                                                    | am                                                                                |
| 🌣 Settings 👻                                                                                  | <ul> <li>0 % on Select items •</li> </ul>                                                                                                    |                                                                                   |
| <ul> <li>O Hours</li> <li>☑ Reservations</li> <li>♣ Tables/Seats</li> <li>% Offers</li> </ul> | <ul> <li>Happy Hour. A "happy hour" indicator will be displayed in the time slot.</li> <li>Other offer:</li> </ul>                                                                                                    |                                                                                   |
| ↓ Notifications                                                                               | Would you like to add another offer?                                                                                                    | Add                                                                               |
| ⑦ Help Too many guests in house?                                                              | Designed by Hospitality Digital CmbH All rights reserved                                                                                                    |                                                                                   |
| Pause online reservations                                                                     | besigned by respirating bigter other their gradiest real.                                                                                                    | rac premis or use primprine plata privacy                                         |

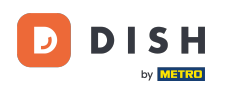

Ð

Rezervácia DISH – Ako vytvoriť ponuku, ktorá sa zobrazí v miniaplikácii rezervácie

# Nastavte dni , čas a typ ponuky . Vyberte si medzi zľavou na vybrané položky , happy hour alebo si vytvorte vlastný popis .

| <b>DISH</b> RESERVATION                                    | hd* der goldene Ha                                                                                                    | ahn 🕤   🍀 🗸 (                 |        |
|------------------------------------------------------------|----------------------------------------------------------------------------------------------------|-------------------------------|--------|
| E Reservations                                             | Attract more guests to your establishment with promotions and offers. Your offers will be displayed next to the reservation time in the w<br>in the confirmation message to your guests. It will also be stored in reservation information in your overview page.<br>There can be only one discount per timeslot. If a timeslot falls into a configured one-time and recurring discount, then the one-time disc<br>the guests. | idget and will be included    |        |
| 🐣 Guests                                                   | Recurring One Time                                                                                                    | ×                             |        |
| eedback                                                    | Davs                                                                                                    |                               |        |
| 🗠 Reports                                                  | Mon, Tue, Wed, Thu, Fri                                                                                                    |                               |        |
| 🌣 Settings 👻                                               | Is % on cocktails •                                                                                                    |                               |        |
| () Hours                                                   | O Happy Hour. A "happy hour" indicator will be displayed in the time slot.                                                                                                    |                               |        |
| 🗹 Reservations                                             | O Other offer:                                                                                                    |                               |        |
| A Tables/Seats                                             |                                                                                                    |                               |        |
| % Offers                                                   |                                                                                                    |                               |        |
| ¢ Notifications                                            | Would you like to add another offer?                                                                                                    | Add                           |        |
| 👚 Account                                                  |                                                                                                    |                               |        |
| ⑦ Help Too many guests in house? Pause online reservations | Designed by Hospitality Digital GmbH. All rights reserved. FAQ.   Term                                                                                                    | ns of use   Imprint   Data pr | rivacy |

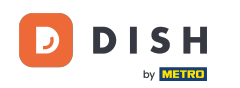

## Po zadaní všetkých požadovaných informácií kliknite na uložiť .

| <b>DISH</b> RESERVATION                                | hd* der g                                                                                                    | joldene Hahn 🕤   🏄 🗸 😁                                                         |
|--------------------------------------------------------|----------------------------------------------------------------------------------------------------|--------------------------------------------------------------------------------|
| Reservations Menu                                      | Attract more guests to your establishment with promotions and offers. Your offers will be displayed next to the reservation tin<br>in the confirmation message to your guests. It will also be stored in reservation information in your overview page.<br>There can be only one discount per timeslot. If a timeslot falls into a configured one-time and recurring discount, then the on<br>the guests. | ne in the widget and will be included<br>ne-time discount will be displayed to |
| 🐣 Guests                                               | Recurring One Time                                                                                                    | ×                                                                              |
| Feedback                                               | Days Time                                                                                                    |                                                                                |
| 🗠 Reports                                              | Mon, Tue, Wed, Thu, Fri - 10 : 00 pm - 10 : 00                                                                                                    | pm                                                                             |
| 🏟 Settings 🛨                                           | <ul> <li>15 % on cocktails </li> </ul>                                                                                                    |                                                                                |
| () Hours                                               | <ul> <li>Happy Hour. A "happy hour" indicator will be displayed in the time slot.</li> <li>Others afferra</li> </ul>                                                                                                    |                                                                                |
| Reservations                                           | O Other offer:                                                                                                    |                                                                                |
| 🛱 Tables/Seats                                         |                                                                                                    |                                                                                |
| % Offers                                               |                                                                                                    |                                                                                |
| ♣ Notifications                                        | Would you like to add another offer?                                                                                                    | Add                                                                            |
| 😭 Account                                              |                                                                                                    |                                                                                |
| ⑦ Help                                                 | Stat Co Browniag                                                                                                    | SAVE                                                                           |
| Too many guests in house?<br>Pause online reservations | Designed by Hospitality Digital GmbH. All rights reserved.                                                                                                    | FAQ   Terms of use   Imprint   Data privacy                                    |

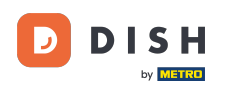

i

To je všetko. Dokončili ste návod a teraz viete, ako vytvoriť ponuku.

| <b>DISH</b> RESERVATION    | hd* der goldene Hahn 🕤 🛛 🎽 🗸 🖉                                                                                                    |   |
|----------------------------|----------------------------------------------------------------------------------------------------|---|
| Reservations               | Attract more guests to your establishment with promotions and offers. Your offers will be displayed next to the reservation time in the widget and will be included<br>in the confirmation message to your guests. It will also be stored in reservation information in your overview page.<br>There can be only one discount per timeslot. If a timeslot falls into a configured one-time and recurring discount, then the one-time discount will be displayed to<br>the guests. |   |
| 🐣 Guests                   | Your Offers:                                                                                                    |   |
| Feedback                   | 7:00 PM - 10:00 PM - 15% on cocktails                                                                                                    |   |
| 🗠 Reports                  | You can edit your existing offers or create more by clicking on the pencil icon.                                                                                                    |   |
| 🏟 Settings 🛨               |                                                                                                    |   |
| () Hours                   |                                                                                                    |   |
| Reservations               |                                                                                                    |   |
| 🛱 Tables/Seats             |                                                                                                    |   |
| % Offers                   |                                                                                                    |   |
| ♀ Notifications            |                                                                                                    |   |
| 希 Account                  |                                                                                                    |   |
| ⑦ Help                     |                                                                                                    |   |
|                            |                                                                                                    |   |
| Changes successfully saved |                                                                                                    | × |

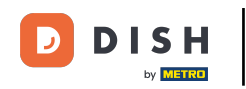

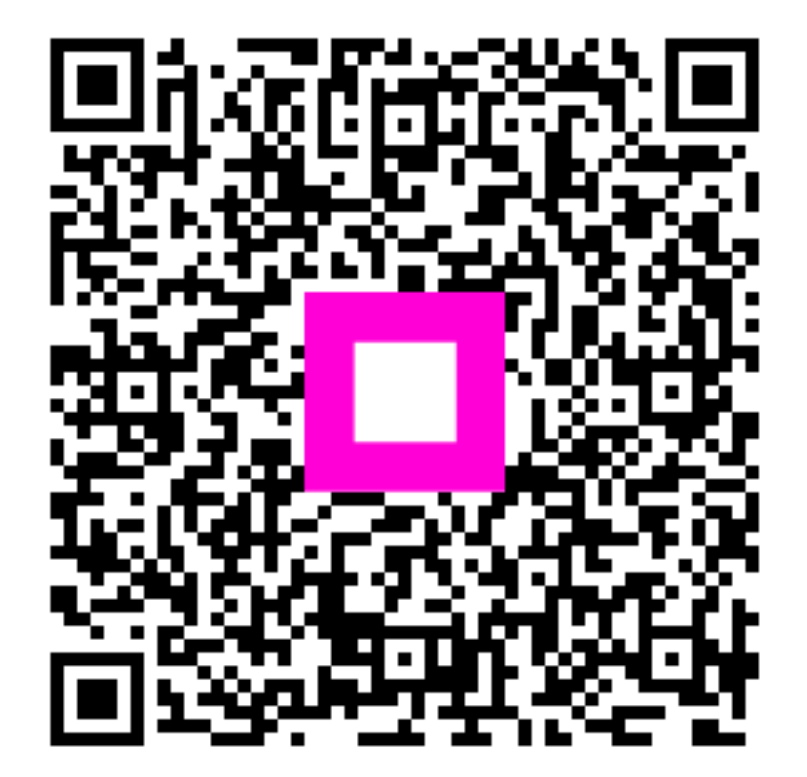

Skenovaním prejdite do interaktívneho prehrávača